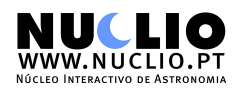

Location Window

\*

F6

## **STELLARIUM - QUICK GUIDE TO KEYS AND BUTTONS**

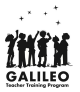

| TIME TRAVEL |          |                              | MOVING AROUND THE SKY |                                         |  |
|-------------|----------|------------------------------|-----------------------|-----------------------------------------|--|
| Button      | Shortcut | Description                  | Кеу                   | Description                             |  |
|             | key      |                              | Cursor keys           | Pan the view left, right, up and down   |  |
|             | j        | Decrease the rate at which   | Page up / Page down   | Zoom in and out                         |  |
|             |          |                              | Backslash (\)         | Auto-zoom out to original field of view |  |
|             | K        | Make time pass as normal     | Left mouse button     | Select an object in the sky             |  |
| •           | 1        | Increase the rate at which   | Right mouse button    | Clear selected object                   |  |
|             |          | time passes                  | Mouse wheel           | Zoom in and out                         |  |
| T           | 8        | Return to the current time & | Space                 | Centre view on selected object          |  |
| -           |          | date                         | Forward-slash (/)     | Auto-zoom in to selected object         |  |

| Footuro                    | Tool bor         | Kov          |                                                                                                    |  |
|----------------------------|------------------|--------------|----------------------------------------------------------------------------------------------------|--|
| reature                    | button           | Key          | Description                                                                                                    |  |
| Constellations             | 11               | С            | Draws the constellation lines                                                                                       |  |
| Constellation<br>Names     | t the            | V            | Draws the name of the constellations                                                                                |  |
| Constellation Art          | x <sup>*</sup> r |              | Superimposes artistic representations of the constellations over the stars                                          |  |
| Equatorial Grid            |                  | е            | Draws grid lines for the RA/Dec coordinate system                                                                   |  |
| Azimuth Grid               | ۲                | z            | Draws grid lines for the Alt/Azi coordinate system                                                                  |  |
| Toggle Ground              | <u>••</u>        | g            | Toggles drawing of the ground. Turn this off to see objects that are below the horizon                              |  |
| Toggle Cardinal<br>Points  | +                | q            | Toggles marking of the North, South, East and West points on the horizon                                            |  |
| Toggle Atmosphere          | <u>لم</u>        | а            | Toggles atmospheric effects. Most notably makes the stars visible in the daytime                                    |  |
| Nebulae & Galaxies         | *                | n            | Toggles marking the positions of Nebulae and Galaxies when the FOV is too wide to see them                          |  |
| Planet Hints               | <i>S</i>         | р            | Toggles indicators to show the position of planets                                                                  |  |
| Coordinate System          | *                | Enter        | Toggles between Alt/Azi & RA/Dec coordinate systems                                                                 |  |
| Goto                       | 57               | Space        | Centres the view on the selected object                                                                             |  |
| Night Mode                 | æ                | [none]       | Toggle "night mode", which changes the coloring of same display elements to be easier on the dark-adapted eye.      |  |
| Nebula background images   |                  | [none]       | Toggle "nebula background images", which turns the Textures on or off.                                              |  |
| Full Screen Mode           | $\approx$        | F11          | Toggle full screen mode.                                                                                            |  |
| Flip image<br>(horizontal) | <b>∮</b> Þ       | CTRL+SHIFT+h | Flips the image in the horizontal plane. Note this button is not enable by default. See section [sec:imageflipping] |  |
| Flip image (vertical)      | ·\$·             | CTRL+SHIFT+v | Flips the image in the vertical plane. Note this button is not enable by default. See section [sec:imageflipping]   |  |
| Quit Stellarium            | ×                | CTRL-Q       | Close Stellarium. Note: the keyboard shortcut is<br>COMMAND-Q on OSX machines                                       |  |
| Help Window                | ?                | F1           | Show the help window, which lists key bindings and other useful information                                         |  |
| Configuration<br>Window    | JE*              | F2           | Show the display of the configuration window                                                                        |  |
| Search Window              | Æ                | F3 or CTRL+f | Show the display of the object search window                                                                        |  |
| View Window                | ×                | F4           | Show the view window                                                                                                |  |
| Time Window                | $\bigcirc$       | F5           | Show the display of the help window                                                                                 |  |

Show the observer location window (map)

## MAIN-TOOL BAR AND SIDE BAR

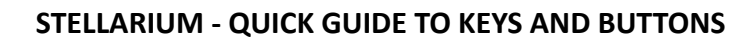

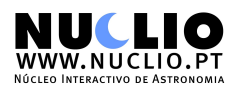

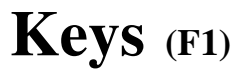

Zoom in on selected object

Zoom out

| Pan view around the sky                                 | y Arrow keys & left mo | use drag | Date and Time:                 |                 |  |
|---------------------------------------------------------|------------------------|----------|--------------------------------|-----------------|--|
| Zoom in/out Page Up/Down                                |                        |          | Add 1 sidereal day             | 7=              |  |
| Zoom m/out                                              | CTRL + Up/Down         |          | Add 1 sidereal month           | [位]             |  |
| Select object                                           | Left click             |          | Add 1 sidereal week            | 7]              |  |
| Clear selection                                         | Right click            |          | Add 1 sidereal year            | てな第]            |  |
|                                                         | CTRL + Left click      |          | Add 1 solar day                | =               |  |
|                                                         |                        |          | Add 1 solar hour               | ж=              |  |
|                                                         |                        |          | Add 1 solar week               | ]               |  |
| Display Options:                                        |                        |          | Decrease time speed            | J               |  |
| Atmosphere                                              |                        | Α        | Decrease time speed (a little) | 飰 J             |  |
| Azimuthal grid                                          |                        | Z        | Increase time speed            | L               |  |
| Cardinal points                                         |                        | Q        | Increase time speed (a little) | Ω               |  |
| Constellation art                                       |                        | R        | Pause script execution         | 92 P            |  |
| Constellation boundaries <b>B</b>                       |                        |          | Pasume script execution        | 80D,1<br>Эрр    |  |
| Constellation labels                                    |                        | V<br>C   | Set normal time rate           | K               |  |
| Constellation lines                                     |                        | C        | Set time rate to zero          | К<br>7          |  |
| Deep-sky objects                                        | 1.                     | D        | Set time to now                | 8               |  |
| Deep-sky objects backg                                  | round images           | 1        | Stop script execution          | #D.S            |  |
| Ecliptic line                                           |                        | ,        | Subtract 1 sidereal day        | ν <b>.</b>      |  |
| Equatorial grid                                         |                        | •<br>E   | Subtract 1 sidereal month      | <u>-</u><br>1介了 |  |
| Flip scene horizontally                                 |                        | î<br>ЖН  | Subtract 1 sidereal week       | 71              |  |
| Flip scene vertically                                   |                        | Ϋ́ЖV     | Subtract 1 sidereal year       | י<br>אנייער 2   |  |
| Fog                                                     |                        | F        | Subtract 1 solar day           | -               |  |
| Full-screen mode                                        |                        | F11      | Subtract 1 solar hour          | ж.              |  |
| Ground                                                  |                        | G        | Subtract 1 solar week          | ſ               |  |
| Horizon line                                            |                        | H        | Scrints:                       | L               |  |
| Meridian line                                           |                        | ;        | Constellations Tour            | <b>%</b> U.1    |  |
| Planet labels                                           |                        | Р        | Screensaver                    | 第U.3            |  |
| Planet orbits                                           |                        | 0        | Sky Culture Tour               | 第U.2            |  |
| Planet trails                                           |                        | Ϋ́Τ      | Solar System Screensaver       | ₩U,0            |  |
| Stars                                                   |                        | S        | Windows:                       |                 |  |
| Stars labels                                            |                        | זע<br>צו | Configuration window           | F2              |  |
|                                                         |                        |          | Date/time window               | F5              |  |
|                                                         |                        |          | Help window                    | <b>F1</b>       |  |
| Miscellaneous:                                          |                        |          | Location window                | F6              |  |
| Copy selected object inf                                | formation to clipboard | ЖC       | Script console window          | F12             |  |
| Quit                                                    |                        | ЖQ       | Search window                  | F3              |  |
| Save screenshot                                         |                        | ЖS       | Shortcuts window               | <b>F7</b>       |  |
| Switch between equatorial and azimuthal mount <b>BM</b> |                        |          | Sky and viewing options window | <b>F4</b>       |  |
| Toggle visibility of GUI <b>#T</b>                      |                        |          | Oculars:                       |                 |  |
| •                                                       |                        |          | Ocular view                    | жо              |  |
|                                                         |                        |          | Oculars popup menu             | 70              |  |
| Movement and Selection                                  | on:                    |          | Show crosshairs                | ЛС              |  |
| Center on selected object                               | ct                     | Space    | Telrad sight                   | жв              |  |
| Go to home                                              |                        | жн       | Satellites:                    |                 |  |
| Set home planet to selected planet                      |                        | ЖG       | Satellite hints                | ЖZ              |  |
| Track object                                            | -                      | Т        | Satellite labels               | ûZ              |  |

/

١

Satellites configuration window

ΣZ